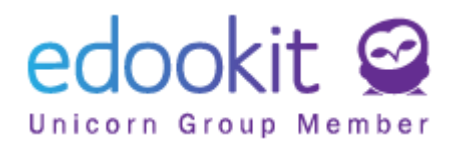

## Grundausbildung für Administratoren

Version 3.5

Hinweis: Die nachfolgend beschriebenen Anweisungen richten sich an Benutzer mit der Rolle "Administrator", sofern nicht anders angegeben.

#### Inhalt:

| Erstellung eines neuen Schülers                                              | 2  |
|------------------------------------------------------------------------------|----|
| Neue Einschreibung in die Organisation                                       | 2  |
| Persönliche Daten                                                            | 3  |
| Fester Wohnsitz                                                              | 4  |
| Kontakte                                                                     | 4  |
| Hauptvertreter des Schülers                                                  | 5  |
| Hinzufügen einer Familie zu einem Schüler                                    | 5  |
| Erstellen eines neuen Mitarbeiters                                           | 7  |
| Der Status in der Organisation                                               | 7  |
| Persönliche Daten                                                            | 7  |
| Fester Wohnsitz                                                              | 8  |
| Kontakte                                                                     | 8  |
| Einschreibung in eine Klasse, Gruppe, Kurs                                   | 8  |
| Ende der Einschreibung in der Organisation                                   | 10 |
| Ende der Einschreibung von Schülern                                          | 10 |
| Ende der Einschreibung von Mitarbeitern                                      | 11 |
| Einen Schüler zur Stundenplangruppe hinzufügen / von einer Stundenplangruppe |    |
| abmelden                                                                     | 13 |
| Einen Schüler zur Stundenplangruppe hinzufügen                               | 13 |
| Einen Schüler von einer Stundenplangruppe abmelden                           | 14 |
| Einen Schüler von einer Stundenplangruppe in eine andere verschieben         | 14 |
| Einschreibestatus Massenbearbeitung                                          | 15 |
| Massenbearbeitung innerhalb einer Person                                     | 15 |
| Massenbearbeitung innerhalb einer Gruppe                                     | 16 |
| Arbeitsgruppen                                                               | 17 |

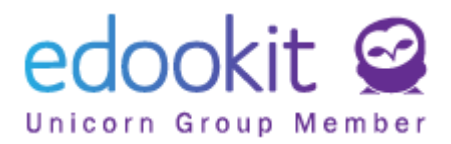

## Erstellung eines neuen Schülers

#### Personen-> Schüler

| Hauptsei  | لي<br>ite Posteingang               | لا<br>Notenbuch        | ☐<br>Schulleiter*inaį | <b>b</b><br>Teilnahme          | Rückmeldung                           | 2<br>Stundenplan | کے<br>Kurse        | Bibliothek                                                                              |                                   | <b>AA</b><br>Personen           | 🔯 🔗                       | ninis +           | ☆ <sup>E</sup> | lookit Schule<br>Halbjahr 18/19<br>In Neumann |
|-----------|-------------------------------------|------------------------|-----------------------|--------------------------------|---------------------------------------|------------------|--------------------|-----------------------------------------------------------------------------------------|-----------------------------------|---------------------------------|---------------------------|-------------------|----------------|-----------------------------------------------|
| Schüler*i | nnen der Schule                     | Mitarbeiter*inn        | en Eltern der         | Schule All                     | e Personen G                          | ruppen 🗸 🛛 Con:  | sents A            | Authentifizierung                                                                       | Schulregister                     | <ul> <li>Access Badg</li> </ul> | e Order Person hinzu      | fügen Person verb | inden          |                                               |
| Schüle    | er*innen der Sc                     | hule                   |                       |                                |                                       |                  |                    |                                                                                         |                                   |                                 |                           |                   |                | drucken                                       |
| <         | Staat bis Datum<br>heute            | Organis                | ation Registrie       | erungsstatus in O<br><b>/e</b> | Prganisation Fie                      | ld of Study Fe   | ocus of Stud       | y Special Filter                                                                        | Klass                             | e Registrier                    | rungsstatus in der Klasse | Stupeň školy      | iche           | -37 / 37                                      |
| Seher     | b ×                                 |                        |                       |                                |                                       |                  |                    |                                                                                         |                                   |                                 |                           |                   |                | : / +                                         |
| 4         | Person                              | ennamen                | ▲ Logger              | n Sie sich pil                 | Permanent Sta                         | ay / Primäre E-  | Mail F             | Family Contacts                                                                         | Data /                            | Adresse Stadt                   | Adresse Land              | Benutzername      | Place of Birth | Klasse                                        |
| >         | Aichele<br>Student / S<br>1.9.2015) | Markus<br>tudent (Seit | <u>0, 0, 0</u> , 0,   | <u>0</u>                       | Neuer Weg<br>10/2, 01737<br>Wilsdruff | aichele@e        | م<br>dookit م<br>a | Aichele Michaela (M<br>n.aichele@edookit.<br>Aichele Marcus (Vate<br>aichele.marcus@edo | utter)<br>com<br>er)<br>pokit.com | Wilsdruff                       | Germany                   | maichele          | Dresden        | 3.                                            |

Abb.. 1: Erstellung eines neuen Schülers

Durch Klicken auf das Symbol + können Sie dem Edookit-System einen neuen Schüler hinzufügen. In das Formular für eine neue Person geben Sie den Registrierungsstatus in der Organisation und die persönlichen Daten ein.

## Neue Einschreibung in die Organisation

Schüler ist standardmäßig im Schüler- / Studentenstatus mit der Gültigkeit ab seiner Einschreibung.

- Registrierungsstatus Die Standardeinstellung ist Schüler / Student. Je nach Anforderung (Verschiebung von der Schulpflicht, Antragsteller usw.) kann eine andere Option aus dem Menü ausgewählt werden.
- Eingeschrieben ab ab diesem Datum ist die Person ein Mitglied der Organisation.
- Jahrgang Geben Sie die Klasse ein, die der Schüler besuchen wird.
- Bildungsprogramm aktuelles Bildungsprogramm, nach dem der Schüler ausgebildet wird
- Studienfach Einstellung speziell f
  ür weiterf
  ührende Schulen (Felder m
  üssen innerhalb der Organisation festgelegt werden)
- Unterrichtsschwerpunkt Einstellung speziell für weiterführende Schulen (Unterrichtsschwerpunkt muss innerhalb der Organisation festgelegt werden)
- Klasse kann ausgewählt werden aus Angebot der verfügbarer Klassen innerhalb der Organisation
- Nummer im Klassenregister die Nummer wird automatisch vergeben (die höchste nachfolgende Nummer in der Zeile innerhalb der ausgewählten Klasse)

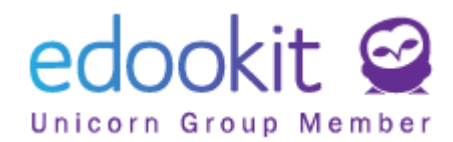

| panel Kommunikatior Klas                           | 🖌<br>senbuch Schüle | ertagebuc T | 🕒<br>eilnahme | Bewertung     | 2<br>Stundenplan                                                                                                   | <br>Administration | QQ<br>Personen |
|----------------------------------------------------|---------------------|-------------|---------------|---------------|----------------------------------------------------------------------------------------------------|--------------------|----------------|
| er Personal Eltern                                 | Alle Personen       | Gruppen 🕚   | ✓ Zustimn     | nung Auth     | entication Log                                                                                                    | Schulregister 🕚    | / Personen     |
| ıe Person hinzufügen                               |                     |             |               |               |                                                                                                    |                    |                |
| sönliche Daten Einge                               | schrieben in        | Organisatio | on Fami       | ilie Persö    | nliche Syste                                                                                                    | mdaten Per         | son Aktion     |
| sönliche Anfragen Be                               | richt Perso         | onendatenp  | orüfung       | offizielle Hi | nweise                                                                                                    |                    |                |
|                                                    |                     |             |               |               |                                                                                                    |                    |                |
| Neuer Registrierungss                              | tatus in der O      | rganisation |               |               |                                                                                                    |                    |                |
| Organisation:                                      | Edualda Ca          | -           |               |               |                                                                                                    |                    |                |
|                                                    | Edookit Sc          | nute        |               |               |                                                                                                    |                    |                |
| Status:                                            | Student / S         | Student     |               |               |                                                                                                    |                    |                |
| Eingeschrieben ab:                                 | 27.07.2020          |             |               |               | $\begin{array}{c} \frac{1}{1-\alpha-1}\\ \alpha-\alpha-1\\ \alpha-\alpha-\alpha\\ \alpha-\alpha-\alpha\end{array}$ |                    |                |
| Počet let splněné<br>povinné školní<br>docházky: ? |                     |             |               |               |                                                                                                    |                    |                |
| Jahrgang:                                          |                     |             |               |               |                                                                                                    |                    |                |
| Bildungsprogramm:                                  |                     |             |               |               |                                                                                                    |                    |                |
| Studienfach:                                       |                     |             |               |               |                                                                                                    |                    |                |
| Unterrichtsschwerp<br>unkt:                        |                     |             |               |               |                                                                                                    |                    |                |
| Klasse:                                            |                     |             |               |               |                                                                                                    |                    |                |
| Nummer im<br>Klassenregister:                      |                     |             |               |               |                                                                                                    |                    |                |

Abb. 2: Erstellung eines neuen Schülers - Neue Registrierung in der Organisation

## Persönliche Daten

Die folgenden Daten müssen in die personenbezogenen Daten eingegeben werden:

- Vorname
- Nachname
- Geschlecht
- Geburtsdatum
- Geburtsort
- Qualifikationsmerkmal der Staatsbürgerschaft
- Staatsbürgerschaft

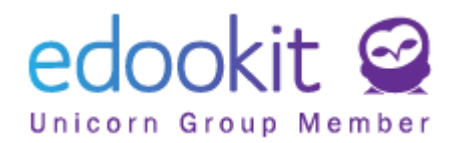

| Persönliche Daten           |   |             |
|-----------------------------|---|-------------|
| Vorname:                    |   |             |
| zweiter Vorname:            |   |             |
| Nachname:                   |   |             |
| Titel (vor dem<br>Namen):   |   |             |
| Titel (nach dem<br>Namen):  |   |             |
| Social Security No:<br>RODC |   | UIV Verlauf |
| Geschlecht:<br>POHLAVI      | V | UIV Verlauf |
| Geburtsdatum:<br>DAT_NAROZ  |   |             |
| Geburtsort:                 |   |             |

Abb. 3: Erstellen eines Schülers - Hinzufügen persönlicher Daten

## Fester Wohnsitz

Hier kann die Adresse des Schülers, die als fester Wohnsitz aufgeführt ist, eingegeben werden. Es ist auch möglich, eine vorübergehende Adresse und eine Kontaktadresse für den Schüler einzugeben.

| fester Wohnsitz |  |
|-----------------|--|
| Straße:         |  |
| Hausnummer:     |  |
| Adresszusatz:   |  |
| Stadt:          |  |
| Postleitzahl:   |  |
| Bundesland:     |  |
| Land:           |  |

Abb. 4: Erstellen eines Studenten - festen Wohnsitz hinzufügen

## Kontakte

Um fähig zu sein die Anmeldedaten im System zu senden, müssen Sie die E-Mail-Adresse des Studenten eingeben, an die die Zugangsdaten gesendet werden sollen. Andere Elemente sind optional.

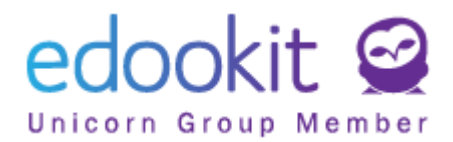

| Kontakte        |                     |
|-----------------|---------------------|
| Erste E-Mail:   |                     |
| Telefon:        |                     |
| Mobil:          |                     |
| Notfallkontakt: |                     |
| Databox:        |                     |
|                 | mehrere Auswahlen 🔰 |

Abb. 5: Erstellen eines Schülers - Hinzufügen von Kontaktdaten

## Hauptvertreter des Schülers

Hier kann ein Vertreter des Schülers erstellt werden, der bei Bedarf von der Schule informiert wird. Geben Sie die Familienbeziehung, die Beziehungsrecht zur Person, den Vor- und Nachnamen des Hauptvertreters ein. Andere Elemente sind optional.

| Hauptvertreter des Schi           | ilers |        | Attribute der Persone                 | enrepräsentanten           |
|-----------------------------------|-------|--------|---------------------------------------|----------------------------|
| Familienbeziehung:                |       | $\sim$ | Beziehung zu<br>Aichele Markus:       | Vater                      |
| Beziehungsrecht zu<br>der Person: |       | $\sim$ | Beziehungsrecht zu<br>Aichele Markus: | gesetzliche/r Vertreter*in |
| Titel (vor dem Namen):            |       |        |                                       |                            |
|                                   |       |        | Persönliche Daten                     |                            |
| Vorname:                          |       |        | Titel (vor dem                        |                            |
| Nachname:                         |       |        | Namen):                               |                            |
|                                   |       |        | Vorname:                              | Marcus                     |
| Titel (nach dem<br>Namen):        |       |        | Nachname:                             | Aichele                    |
| Geburtsdatum:                     |       |        | Titel (nach dem                       |                            |
|                                   |       |        | Namen):                               |                            |
| Erste E-Mail:                     |       |        | Geschlecht:                           | männlich                   |
| Handy:                            |       |        | Geburtsdatum:                         |                            |
| Telefonnummer:                    |       |        | Geburtsort:                           |                            |

Abb. 6: Erstellen eines Schülers - Hinzufügen des Hauptvertreters

Hinweis: Alle Daten können anschließend bearbeitet werden, sodass beim Erstellen nicht alle Daten sofort ausgefüllt werden müssen.

Bestätigen Sie mit der Taste: VSpeichern

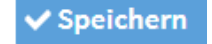

## Hinzufügen einer Familie zu einem Schüler

Bei den Schülerdetails in der Registerkarte "Familie" können wir dem Schüler ein bereits

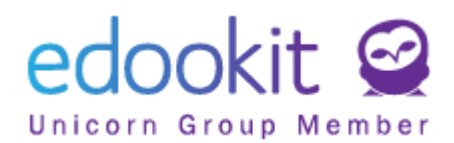

registriertes Familienmitglied zuordnen oder ein neues Familienmitglied erstellen.

| Hauptpanel H                        | <b>Q</b><br>Kommunikatior                                                                                                    | ✓<br>Klassenbuch        | C<br>Schülertagebuc            | <b>(</b><br>Teilnahme | Bewertung | 2<br>Stundenplan | Adm |  |  |
|-------------------------------------|----------------------------------------------------------------------------------------------------|-------------------------|--------------------------------|-----------------------|-----------|------------------|-----|--|--|
| Schüler Pe                          | rsonal Elterr                                                                                                    | Alle Pers               | onen Gruppe                    | en 🗸 🛛 Zustim         | mung Auth | entication Log   | Sch |  |  |
| Schüler ><br>Persönlich<br>Hilfe Pe | Schüler Aichele Markus (schüler) Persönliche Daten Eingeschrieben in Organisation (1) Familie (1) Persönliche Anfragen Bericht SVP-Empfehlungen Personendatenprüfung |                         |                                |                       |           |                  |     |  |  |
| ✓ Perse                             | on Verwandt                                                                                                    | e (1)                   |                                |                       |           |                  |     |  |  |
| 1-1/1                               | Personen                                                                                                    | vertreter hi            | nzufügen                       | 1                     |           |                  |     |  |  |
|                                     |                                                                                                    | Persone                 | ennamen                        |                       | Beziehung | g zur Person     |     |  |  |
| >                                   |                                                                                                    | Aichele<br>Elternteil m | Marcus<br>it Schüler im Beweis |                       | Vater     |                  |     |  |  |

Abb. 7: Hinzufügen von Familienmitgliedern

Wenn der Schüler Geschwister in der Schule hat und die Eltern bereits in das System eingetragen sind, wählen wir die Option "Bestehende Person suchen". Wenn nicht, erstellen wir einen neuen Vertreter.

| Hauptpanel                                 | <b>Q</b><br>Kommunikatior                              | لان<br>Klassenbuch                                 | C<br>Schülertagebuc                            | 🕒<br>Teilnahme | Bewertung               | 2<br>Stundenplan            |                             | 88<br>Personen               | <b>نې</b><br>Einstellung  |              |
|--------------------------------------------|--------------------------------------------------------|----------------------------------------------------|------------------------------------------------|----------------|-------------------------|-----------------------------|-----------------------------|------------------------------|---------------------------|--------------|
| Schüler P                                  | ersonal Elter                                          | n Alle Pers                                        | onen Gruppe                                    | n 🗸 Zustim     | nmung Auth              | entication Log              | Schulregister \             | <ul> <li>Personen</li> </ul> | Report Pe                 | rson Merging |
| Schüler >                                  | Aichele Marl                                           | kus (schüle                                        | r)                                             |                |                         |                             |                             |                              |                           |              |
| Persönlick<br>Hilfe P<br>V Person<br>1-1/1 | ne Daten Ei<br>ersönliche An<br>son Verwand<br>Persone | ingeschrieb<br>fragen Be<br>te (1)<br>nvertreter h | en in Organisat<br>ericht SVP-E<br>inzufügen ( | tion (1) F     | amilie (1)<br>en Persor | Personensy:<br>nendatenprüf | stemattribut<br>ung offizie | Person Ak<br>lle Hinweise    | stion (11)                | Interne Be   |
|                                            | Neu                                                    | e Person ers                                       | ×<br>tellen                                    |                | Beziehun                | g zur Person                | ▲ R                         | echtliche R                  | olle der Pers             | son          |
| $\triangleright$                           | Best                                                   | ehende Pers                                        | son suchen                                     |                | Vater                   |                             | g                           | esetzliche/r                 | <sup>-</sup> Vertreter*ir | n            |

Abb. 8: Familienmitglieder hinzufügen

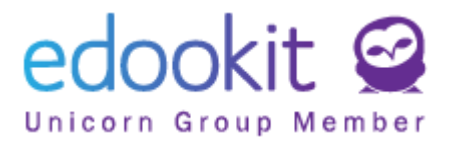

## **Erstellen eines neuen Mitarbeiters**

Personen -> Personal

Durch Klicken auf das Symbol + können Sie im Edookit-System einen neuen Mitarbeiter hinzufügen. In das Formular für eine neue Person geben Sie den Registrierungsstatus in der Organisation und die persönlichen Daten ein.

| Hauptpanel | Kommunikatior    | لم<br>Klassenbuch | C<br>Schülertagebuc | C<br>Teilnahme | Bewertung    | On Stundenplan |                 | 88<br>Personen                 |
|------------|------------------|-------------------|---------------------|----------------|--------------|----------------|-----------------|--------------------------------|
| Schüler    | Personal Elte    | rn Alle Per       | sonen Gruppe        | en 🗸 🛛 Zustim  | imung Autho  | entication Log | Schulregister \ | <ul> <li>Personen R</li> </ul> |
| Neue Pe    | erson hinzufüg   | en                |                     |                |              |                |                 |                                |
| Persönl    | iche Daten i     | n Organisati      | ion einschreib      | en Perso       | nensystemati | tribut Per:    | son Aktion (7)  | Interne B                      |
|            |                  |                   |                     |                |              |                |                 |                                |
| Ne         | euer Registrieru | ngsstatus in      | der Organisati      | on.            |              |                |                 |                                |
| O          | rganisation:     | Edoo              | kit Schule          |                |              | $\sim$         |                 |                                |
| St         | atus:            | Mitar             | beiter (aktiv)      |                |              | $\sim$         |                 |                                |
| gi         | iltig ab:        | 21.07             | 7.2020              |                |              |                |                 |                                |
| be         | ereitstellen:    | ~                 |                     |                |              |                |                 |                                |

Abb. 9: Hinzufügen eines neuen Mitarbeiters

## Der Status in der Organisation

Der Mitarbeiter wird im System als Mitarbeiter (aktiv) mit der ausgewählten Gültigkeit erstellt. An dieser Stelle kann ausgewählt werden, ob der angegebene Mitarbeiter als Vertretungslehrkraft zur Verfügung steht.

## Persönliche Daten

Es ist wichtig, den Vor- und Nachnamen, sowie die Abkürzung der Lehrkraft, unter der sie im Stundenplan erscheint, in den persönlichen Daten des Mitarbeiters anzugeben. Andere Daten sind optional.

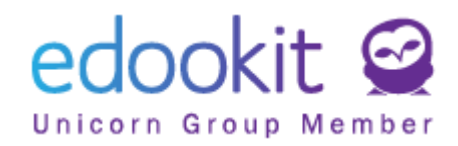

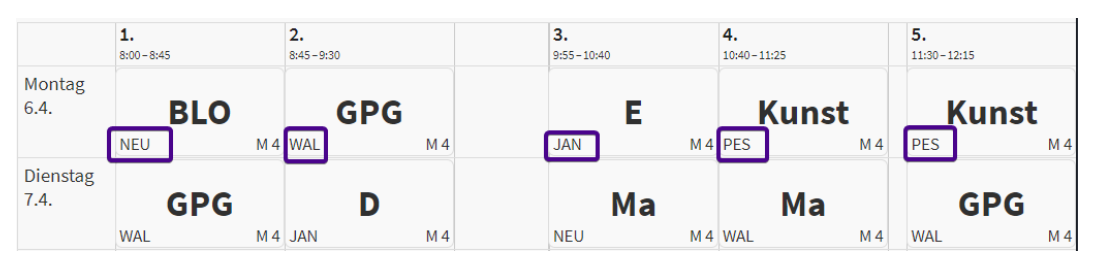

Abb. 9a: Namensabkürzung des Lehrers im Stundenplan

## Fester Wohnsitz

Geben Sie die Adresse des neuen Mitarbeiters in den festen Wohsitz ein. Es ist auch möglich, dem System eine vorübergehende Adresse oder eine Kontaktadresse (falls vorhanden) zuzuweisen.

## Kontakte

Die Kontaktdaten des Mitarbeiters müssen in den persönlichen Daten angegeben werden. An die E-Mail werden die Zugriffsdaten für das Edookit-System gesendet. Andere Daten sind optional.

Nachdem Sie die elementare Angaben ausgefüllt haben, klicken Sie auf Speichern. Dann können Sie zu weiteren Felder und weitere Angaben übergehen.

## Weitere empfohlene Felder zum Ausfüllen:

Registerkarte "Persönliche Systemdaten":

- Funktion in der Organisation (diese Funktion wird hinter dem Empfänger in einer Nachricht angezeigt)
- Als Vertretung anbieten (Wert "Ja" der Mitarbeiter wird im als Vertreter für Abwesende Lehren angeboten)
- Nachrichtenempfänger im Portal (Wert "Ja" die Email des Mitarbeiters wird für die Eltern und Schüler im Portal sichtbar und der Mitarbeiter wird als Nachrichtenempfänger angezeigt.)

## Einschreibung in eine Klasse, Gruppe, Kurs

Wenn ein Schüler / Student oder Mitarbeiter in eine Klasse oder Gruppe eingeschrieben werden muss, kann dies über die Details der ausgewählten Person (durch Klicken auf das

 Symbol

 in der Registerkarte Einschreibung erfolgen.

 Schüler 

 Bosch Maximilian (Schüler, schüler 1.A)
 Curück Drucken

 Persönliche Daten
 Eingeschrieben in Organisation (1) Familie (3) Persönliche Systemdaten Person Aktion (11) Interne Bemerkungen Schülerportfolio
 Drucken

 Einschreibung (1/3/13)
 Disziplinareinträge (1) Persönliche Einstellungen Assistenz Persönliche Anfragen Berichte SVP-Empfehlungen
 SVP-Empfehlungen

Abb. 10: Anmeldung in einer Klasse / Gruppe / einem Kurs

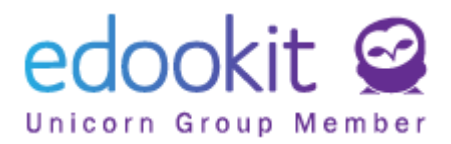

Durch Klicken auf das Symbol + wird ein Dialogfeld angezeigt, in dem die folgenden Elemente einzugeben sind:

- Einschreibung für hier ist für die Person eine Klasse / Gruppe / ein Kurs zu wählen.
- Nummer im Klassenregister nur für Schüler die in eine Klasse eingeschrieben werden.
- Rolle unterscheidet, ob es sich um einen Schüler / Student, einen Lehrer oder einen Assistent handelt. Aufgrund der definierten Rolle wird die Person in eine entsprechende Liste eingeordnet.

| Schül          | er > Aiche              | ele Marku             | ıs (schüler)                                    |                            |                                         |                                             |                                             |                   |                                             |                       |
|----------------|-------------------------|-----------------------|-------------------------------------------------|----------------------------|-----------------------------------------|---------------------------------------------|---------------------------------------------|-------------------|---------------------------------------------|-----------------------|
| Persö<br>Hilfe | nliche Date<br>Persönli | en Eing<br>iche Anfra | geschrieben in<br>agen Berich<br>lie Klasse (1) | i Organisatio<br>It SVP-Em | on (1) Familie (1)<br>npfehlungen Perso | Persönliche Systemda<br>nendatenprüfung off | ten Person Aktion (11)<br>fizielle Hinweise | Interne Bemerkung | en Schülerportfolio                         | Einschreibung (1/2/9) |
|                | . : +                   |                       | •                                               |                            |                                         |                                             |                                             |                   |                                             |                       |
| 1-1/           | 1 : 7                   |                       |                                                 |                            |                                         |                                             |                                             |                   |                                             |                       |
|                |                         | Avatar                | Rolle                                           | •                          | Aktueller Stand                         | Bemerkung                                   | Eingeschrieben                              | Anmeldungsart     | Gruppentyp                                  | benutzerdefinierte ID |
|                |                         | <b>Q</b>              | Schüler*ir                                      | ı                          | Aktiv Seit 01.10.201                    | 5                                           | 3.A (2015/16,<br>2016/17)<br>(Geschlossen)  | Direkte Anmeldung | Klasse                                      | 8                     |
| ~              | Anmeldur                | ng zur Gru            | uppe (2)                                        |                            |                                         |                                             |                                             |                   |                                             |                       |
| 1-2/           | 2 +                     |                       |                                                 |                            |                                         |                                             |                                             |                   |                                             |                       |
|                |                         |                       | Avatar                                          | Rolle                      | •                                       | Aktueller Stand                             | Bemerkung                                   | Ein               | geschrieben                                 | Anmeldungsart         |
|                | >                       |                       | <b>T</b>                                        | Schüler*in                 |                                         | Aktiv Seit 01.02.2015                       |                                             | ES<br>15/         | 1 - 4.A (2015/16, 2. polole<br>16, 2016/17) | tí Direkte Anmeldung  |
|                | >                       |                       | ( <del>,</del>                                  | Schüler*in                 |                                         | Aktiv Seit 01.09.2017                       |                                             | ES                | 1 - 5.A (2017/18)                           | Direkte Anmeldung     |
| ~              | In Kurs ei              | nschreibe             | en (9)                                          |                            |                                         |                                             |                                             |                   |                                             |                       |
| 1-9/           | 9 : +                   |                       |                                                 |                            |                                         |                                             |                                             |                   |                                             |                       |
|                |                         |                       | Eingeschrie                                     | ben                        | Rolle                                   |                                             | Aktueller Stand                             | Bemerkur          | ıg                                          | Anmeldungsart         |

| Einschreibung in die      | Klasse               | ×           |
|---------------------------|----------------------|-------------|
|                           |                      | ✓ Speichern |
|                           |                      |             |
| Anmeldung zu:             | 6.A                  | $\sim$      |
| benutzerdefinierte<br>ID: |                      |             |
| Rolle:                    | Schüler*in           | $\sim$      |
| Status:                   | Aktiv                | $\sim$      |
| Von eingeschrieben:       | 1.9.2018             |             |
|                           | ✓ Speichern in der N | lähe        |

Abb. 11: Einschreibung in eine Klasse / Gruppe / einen Kurs

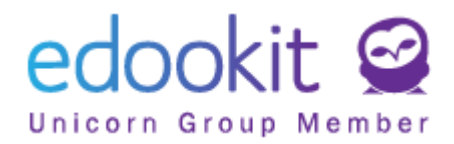

## Ende der Einschreibung in der Organisation

Personen -> Schüler / Personal

Wir beenden Einschreibung des Schülers oder des Mitarbeiter indem wir das Kontrollkästchen neben dem Namen der ausgewählten Person aktivieren und auf das blaue "Optionen"-Feld klicken. Aus den angebotenen Möglichkeiten wählen wir Einschreibung - Ausgewählte Personen abmelden.

| Schüler        | Person           | al Elt                                 | ern   | Alle Perso               | onen      | Gruppen 🚿                          | Zust                    | immung             | Authenti          | cation Log      | Schu      |
|----------------|------------------|----------------------------------------|-------|--------------------------|-----------|------------------------------------|-------------------------|--------------------|-------------------|-----------------|-----------|
| Schüle         | er               |                                        |       |                          |           |                                    |                         |                    |                   |                 |           |
| <              | Bisherige<br>Heu | er Status<br>Ite                       | >     | Organisa                 | tion<br>~ | Registrierung<br>Aktiv             | sstatus in              | Organisatior<br>~  | Forschur          | ngsbereich<br>V | Unterrich |
|                |                  | Persone                                | ennar | nen                      | •         | Zugriff: He                        | ute, W                  | Permane            | ente Aufe         | Benutz          | errolle   |
| 4              |                  |                                        |       |                          |           |                                    |                         |                    |                   |                 |           |
| Optione<br>(1) |                  | Aichele<br>Student / St<br>01.09.2015) | Mark  | <b>(US</b><br>Seit       | ÷         | 0, 0, <u>0</u> , 0                 |                         | Neuer W<br>01737 W | eg 2,<br>ilsdruff | Schüle          | r .       |
|                |                  |                                        | Aus   | gewählt: 1               |           | ×                                  | Student                 | <u>0, (</u>        |                   |                 |           |
|                |                  |                                        | ×     | Zeile bearbei<br>löschen | ten       |                                    | Student                 | 0,(                |                   |                 |           |
|                |                  |                                        |       | Nachricht sei            | nden      | >                                  | Ctudant                 | <u>م (</u>         |                   |                 |           |
|                |                  |                                        |       | Einschreibun<br>D        |           | Ausgewählte Per                    | rsonen aus              | scheiden           |                   |                 |           |
|                |                  |                                        |       | Personaldate             | en        | Ausgewählte Pei<br>Gruppe/Klasse h | rsonen zu<br>iinzufügen | -                  |                   |                 |           |
|                |                  |                                        |       | Super-Admin              | 1         | Legen Sie die Att                  | tribute für o           | die (              |                   |                 |           |
|                |                  |                                        |       | Druckvorlage             | eit 1     | Schulbesuch un                     | terbrechen              | .(                 |                   |                 |           |
|                |                  |                                        |       | Friedm                   | nan Patr  | Klasse wiederho                    | len                     |                    |                   |                 |           |

Abb. 18: Ende der Einschreibung ausgewählter Personen

## Ende der Einschreibung von Schülern

Nach Bestätigung der Auswahl "Ausgewählte Personen ausschreiben" öffnet sich das Abmeldeformular. Hier tragen wir die Details ein.

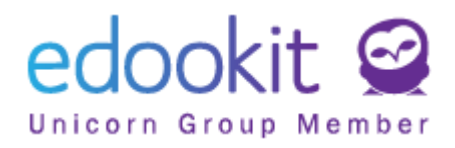

| Ausschreiben                                |                                  | ×              |
|---------------------------------------------|----------------------------------|----------------|
|                                             |                                  | ✓ Ausschreiben |
| Ausgewählte<br>Person:                      | Bosch Maximilian                 |                |
| Das letzte Datum,<br>an dem die Person      | 16.6.2021                        |                |
| in der Schule war:                          |                                  |                |
| Status der<br>Beendigung der                | Edookit Grundschule 🗸            |                |
| Einschreibung:                              | Absolvent                        |                |
|                                             | Neuer Wert gültig seit 17.6.2021 |                |
| Abmelden von<br>Gruppen:                    | $\checkmark$                     |                |
| Abmelden von<br>Kursen:                     | $\checkmark$                     |                |
| Optionale Paramet                           | er                               | ~              |
| Essensanmeldunge<br>n beenden: <sup>?</sup> |                                  |                |
|                                             | ✓ Ausschreiben Schließen         |                |

Abb. 19: Abschluss der Einschreibung ausgewählter Personen - Beispiel für die abgeschlossene Ausbildung eines Schülers

Beim Abmelden ist es ratsam, alle Bereiche der Abmeldung zu bestätigen - Abmeldung von der Organisation, Abmeldung von Gruppen, Abmeldung von Kursen und Beendigung der Essensanmeldungen. Alle Einschreibungen, die mit einem bestimmten Schüler verbunden sind, werden am Tag der Abmeldungs beendet.

## Ende der Einschreibung von Mitarbeitern

Nach der Wahl "Ausgewählte Personen ausschreiben" öffnet sich das Abmeldeformular. Hier geben Sie die Details der Abmeldung des Mitarbeiters ein. Beim Abmelden ist es ratsam, alle Bereiche der Kündigung zu bestätigen - Abmelden von der Organisation, Abmelden von Gruppen, Abmelden vorn Kursen. Alle Einschreibungen, die mit einer bestimmten Person verbunden sind, werden am Tag der Abmeldung beendet/ deaktiviert.

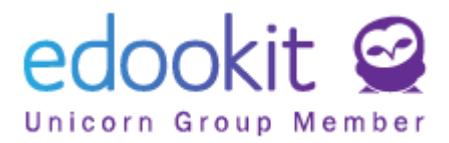

| C | Per | rson | al   |                         |                                  |                                     |      |                      |           |                   |         |                   |           |               |
|---|-----|------|------|-------------------------|----------------------------------|-------------------------------------|------|----------------------|-----------|-------------------|---------|-------------------|-----------|---------------|
|   | •   | <    | Stat | tus am Tai<br>Ieute     | s<br>>                           | Organisa                            | tion | Registrieru<br>Aktiv | ngsstatus | in Organisat<br>~ | ion Be  | enutzerrolle<br>~ | ٦٢-       | Spezialfilter |
|   |     |      | u    | Nar                     | me                               |                                     | Nam  | ne Abkü              | rzung l   | Farbe             |         | Offiziel          | ID        |               |
|   | (   | >    | ~    | Au                      | sgewähl<br>Multie                | lt: 23<br>dit                       |      |                      | ×         |                   |         |                   | \}<br>136 |               |
|   |     | >    | ~    | ×                       | Lösche                           | en                                  |      |                      |           |                   |         | 7                 | 117       |               |
|   |     | >    | ~    | ſ                       | Nachri<br>Einsch                 | cht sende<br>reibung                |      |                      | >         |                   |         | ×                 | 118       |               |
|   |     | >    | ~    |                         | Edooki                           | it-Benutz                           |      | lusgewä              | ihlte Pe  | ersonen a         | usschre | eiben             | 130       |               |
|   |     | >    | ~    |                         | Persön                           | liche Dat                           | 0    | Jrganisa             | ationsre  | egistrieru        | ng fest |                   | 132       |               |
|   |     | >    | ~    | Jar<br><sub>Mitar</sub> | nssen To<br>beiter (aktiv        | o <b>rsten</b><br>) (Seit 1.9.2020) | JAN  |                      |           |                   |         | 25                | 119       |               |
|   |     | >    | ~    | Kle                     | <b>in lvonr</b><br>beiter (aktiv | 1 <b>e</b><br>) (Seit 1.9.2020)     | KLE  |                      |           |                   |         | P                 | 120       |               |
|   |     |      |      |                         |                                  |                                     |      |                      |           |                   |         |                   |           |               |

| Ausschreiben                                  |        |                                  |            | ×              |
|-----------------------------------------------|--------|----------------------------------|------------|----------------|
| Ausgewählte                                   | Allen  | spach Stefan                     |            | ✓ Ausschreiben |
| Person:                                       |        | •                                |            |                |
| Das letzte Datum,<br>an dem die Person        | 16.6   | 5.2021                           |            |                |
| in der Schule war:                            |        |                                  |            |                |
| Mitarbeiter ausschei                          | den    |                                  |            |                |
| Ausschreibung aus                             | ✓      | Beendetes Arbeitsverhältnis      | $\sim$     |                |
| der Organisation                              |        |                                  |            | J              |
| Abmelden von                                  | ~      | Beendetes Arbeitsverhältnis      | راس        |                |
| Gruppen:                                      |        | Unterbrochenes Arbeitsverhältnis | $\bigcirc$ |                |
| Abmelden von                                  | ~      | Elternzeit                       |            |                |
| Aus dem Unterricht                            | ~      | Ruhestand                        |            |                |
| entfernen:                                    | 52 Sti | unden                            |            |                |
| Optionale Paramete                            | er     |                                  |            | ~              |
| Essensanmeldunge<br>n beenden: ?              | ~      |                                  |            |                |
| Benutzer als<br>"inaktiv" festlegen:          | ~      |                                  |            |                |
| Vertretungsbereitsc<br>haft beenden:          | ~      |                                  |            |                |
| Diese Person als<br>Kontaktperson<br>beenden: | ~      |                                  |            |                |
|                                               |        | ✓ Ausschreiben                   | Schließen  |                |

Abb. 20: Beendigung der Einschreibung ausgewählter Personen

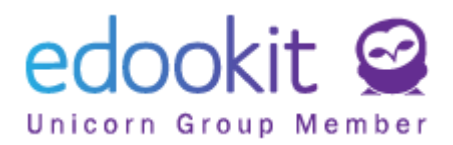

# Einen Schüler zur Stundenplangruppe hinzufügen / von einer Stundenplangruppe abmelden

Personen -> Schüler - Schülerdetail -> Einschreibung oder Personen -> Gruppen -> Stundenplan/Gruppen

## Einen Schüler zur Stundenplangruppe hinzufügen

Die Einschreibung in eine Plan Gruppe kann auf zwei Arten erfolgen.

Im Detail des Schülers (Schülerdetail - durch Klicken auf das Symbol >) oder in Stundenplangruppen. Das Hinzufügen über die Schülerdetails wird im Kapitel Einschreibung in Klasse, Gruppe, Kurs beschrieben. Nachfolgend finden Sie eine Beschreibung der zweiten Möglichkeit:

Um die gewünschte Stundenplangruppe zu finden, müssen Sie das Semester / Halbjahr und die übergeordnete Klasse an die die Stundenplangruppe gebunden ist, festlegen. Details der

| Startseite       | Γ,<br>Komm | <b>二</b> 〕<br>unikatior | 6<br>Klassenbuch | C<br>Klassenagenda | 🕒<br>Teilnahme | A<br>Bewertung     | On the stunden plan | Administration    | RR<br>Personen | ઌૣૻ<br>Einstellung |
|------------------|------------|-------------------------|------------------|--------------------|----------------|--------------------|---------------------|-------------------|----------------|--------------------|
| Schüler          | Personal   | Elteri                  | n Alle Pers      | onen Grupp         | en 🗸 🛛 Einwi   | lligung nach der [ | SGVO Auth           | entifizierungslog | Schulregiste   | er∨ Person         |
| Stunde           | nplangr    | uppen                   |                  |                    |                |                    |                     |                   |                |                    |
|                  | Halb       | jahr                    | Überg            | eordnete Gruppe    | a 1            |                    |                     |                   | $\searrow$     |                    |
| 2020             | )/21       |                         | ~                | ~                  | Suche          | 1-13/13            | : ( T               |                   |                |                    |
|                  |            | Bezeio                  | chnung           | Übergeor           | dnete Grup     | Anzahl der M       | litgliede Hal       | bjahr             | Stream         | aktivieren         |
| $\triangleright$ |            | 1.A - D                 | )                | 1.A                |                | Schüler: 11        | 202                 | 0/21              | Nein           |                    |
| $\triangleright$ |            | 1.A - D                 | DaF              | 1.A                |                | Schüler: 4         | 202                 | 0/21              | Nein           |                    |
|                  |            | 1.A - N                 | /lu              | 1.A                |                | Schüler: 6         | 202                 | 0/21              | Nein           |                    |

ausgewählten Stundenplangruppe zeigen sich beim Klicken auf 📀 .

Abb. 21: Hinzufügen eines Schülers zur Stundenplangruppe

Auf der Registerkarte "Schüler" Klicken Sie auf das Symbol +. Hier können Sie einen oder mehrere Schüler gleichzeitig hinzufügen. Die gewählten Schüler werden ab dem gewünschten Datum in die Stundenplangruppe aufgenommen.

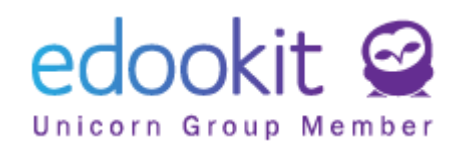

| ୬⁄ ଜ      | Q            | 6                         |               | ٩               | Person a | uswählen                  |                                 |                 |        |       |                |        |            |
|-----------|--------------|---------------------------|---------------|-----------------|----------|---------------------------|---------------------------------|-----------------|--------|-------|----------------|--------|------------|
| Startseit | e Kommunikat | ior Klassenbuch           | Klassenagenda | Teilnahme       | Z        | Zeitraum                  | Organisa                        | ation (1 von 2) |        | Orgai | nisationsrolle | e Grup | ope (0 von |
| Schüler   | Personal E   | iltern Alle Pe            | rsonen Grupp  | en 🗸 Einwilligt | K H      | albjahr 💦 🗲 🗲             | Edookit Grund                   | schule 🗵        | ~      | Schi  | iler 🚿         | /      | ~          |
| Stunde    | enplangruppe | n <sup>&gt;</sup> Stunden | plangruppe be | arbeiten        | Wählen   | Filter                    | auswahl bestätige               | n               |        |       |                |        |            |
| Stunde    | enplangruppe | Anhange                   | Schuler (11)  |                 |          | Name                      |                                 | <b>^</b>        | Klasse |       |                |        | Akt        |
| 1-11/     | 11 : 🗸       | +                         |               |                 |          | Bosch Max<br>schüler 1.4  | <b>kimilian</b> (Schüler,<br>A) |                 | 1.A    |       |                |        | 1.A,       |
|           |              | Nam                       | e             |                 |          |                           | 7                               |                 |        |       |                |        |            |
|           |              |                           |               |                 | ✓        | Braun Ann                 | a (Schüler, schül               | er 1.A)         | 1.A    |       |                |        | 1.A,       |
|           |              | Bosc                      | h Maximilian  |                 | ~        | Bruckner I<br>schüler 5.4 | Benjamin (Schüle                | er,             | 5.A    |       |                |        | 5.A,       |
|           | <b>N</b>     | Fran                      | cingo         |                 |          |                           | - <i>1</i>                      |                 |        |       |                |        |            |
|           |              |                           |               |                 | Auseewä  | hlt: 4                    | ×                               | nüler           | 5.B    |       |                |        | 5.B,       |
|           |              | Fried                     | man Patrick   |                 | Wähl     | en J                      | 'n                              | ler             | 5.A    |       |                |        | 5.A,       |
|           | О Г          | Gree                      | mann Thomas   |                 | -        |                           | )                               |                 |        |       |                |        |            |
|           |              | Gros                      | smann morna:  | <b>`</b>        |          | Frank Ingo                | o (Schüler, schüle              | r 1.A)          | 1.A    |       |                |        | 1.A        |
|           |              |                           |               |                 |          |                           |                                 |                 |        |       |                |        |            |

Abb. 22: Hinzufügen eines Schülers zu einer Stundenplangruppe

## Einen Schüler von einer Stundenplangruppe abmelden

Personen -> Schüler - Schülerdetails (durch Klicken auf das Symbol 🕐) -> Einschreibung oder Personen -> Gruppen -> Stundenplangruppen / Klassen

Wenn der Schüler in einer Stundenplangruppe nicht mehr aktiv ist, löschen wir ihn nicht direkt, sondern er wird lediglich deaktiviert. Die vorhandene Einschreibung muss beibehalten werden, bloß dass wir ab dem angegebenen Datum den neuen Status INaktiv hinzufügen. Der neue Status muss hinzugefügt werden, um Informationen darüber zu erhalten, wie lange der Schüler in der Gruppe aktiv war. Diese Einschreibungen spiegeln sich beispielsweise in Anwesenheit, Bewertung usw. wieder.

## Einen Schüler von einer Stundenplangruppe in eine andere verschieben

Wenn ein Schüler innerhalb von zwei Stundenplangruppen (z. B. von Aj 1 nach Aj 2) verschoben werden soll, muss im in der vorhandenen Stundenplangruppe ein neuer Status hinzugefügt werden (**INaktiv**) (ab dem erforderlichen Datum). Dann ist es möglich, ihn in die zweite Gruppe einzuschreiben, indem Sie dem Symbol + folgen.

Die Noten der Schüler bleiben in den Kursen, in denen sie eingetragen wurden. Sie können nicht innerhalb von Gruppen verschoben werden.

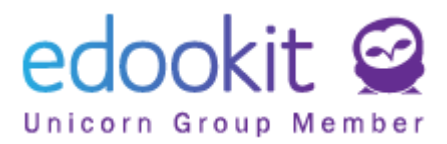

| Stundenplar  | ngruppen > Stundenplangruppe bearbeiten |            |
|--------------|-----------------------------------------|------------|
| Stundenplar  | ngruppe Anhänge Schüler (11)            |            |
| 1-11/11      | × +                                     |            |
|              | Name                                    | Foto       |
| $\mathbf{b}$ | Bosch Maximilian                        | <b>?</b>   |
|              | Frank Ingo                              |            |
|              | ×<br>Ausgewählt: 2                      | 2          |
| $\mathbf{>}$ | × Löschen                               |            |
| $\mathbf{b}$ | Registrierungsstatus hinzufügen         |            |
|              | Schließen Sie die Registrierung         |            |
| $\diamond$   | Registrierungsstart verschieben         | No.        |
| $\mathbf{>}$ | Lustig Oscar                            | ( <u>@</u> |

Abb. 22a: Abmeldung des Schülers in der Stundenplangruppe

## **Einschreibestatus Massenbearbeitung**

Personen -> Schüler - Schülerdetail -> Einschreibung

Die Massenbearbeitung des Einschreibestatus im System ist jetzt möglich. Sowohl eine Person von mehreren Gruppen / Kurse abzumelden oder auch innerhalb einer z. B. Studenplangruppe mehrere Schüler massenhaft abzumelden.

## Massenbearbeitung innerhalb einer Person

Massenbearbeitung innerhalb einer Person kann verwendet werden, wenn ein Schüler in andere Stundenplangruppen verschoben wird. Dann muss bei allen vorhandenen Stundenplangruppen ein neuer **inaktiver** Registrierungsstatus hinzugefügt werden. Erst dann ist es möglich, den Schüler in neuen Stundenplangruppe einzuschreiben.

Bei Stundenplangruppen, in denen der Schüler **Inaktiv** wird, muss das Kontrollkästchen neben dem Namen der entsprechenden Gruppe aktiviert werden. Im blauen "Optionen"-Feld bestätigen Sie die Wahl "Registrierungsstatus hinzufügen". Hier können Sie dann ab dem gewünschten Datum einen neuen Eintragsstatus **Inaktiv** hinzufügen.

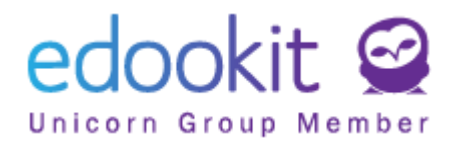

| Hauptpanel            | لي<br>Kommuni        | ]<br>ikatior K     | (lassenbuch            | C<br>Schülertagebuc           | 🕒<br>Teilnahme            | Bewertung                  | Stundenplan                    |                           | 88<br>Personen                          | لي<br>Einstellu | ng              |
|-----------------------|----------------------|--------------------|------------------------|-------------------------------|---------------------------|----------------------------|--------------------------------|---------------------------|-----------------------------------------|-----------------|-----------------|
| Schüler P             | ersonal              | Eltern             | Alle Pers              | onen Gruppe                   | en 🗸 🛛 Zust               | immung Aut                 | hentication Log                | Schulregister             | V Personen                              | Report          | Person Merging  |
| Schüler >             | Aichel               | e Markı            | us (schüle             | r)                            |                           |                            |                                |                           |                                         |                 |                 |
| Persönlich<br>Hilfe P | he Dater<br>ersönlic | n in (<br>he Anfra | Organisatio<br>agen Be | on einschreibe<br>ericht SVP- | en (1) – Fa<br>Empfehlur  | amilie (1) F<br>ngen Perso | Personensyste<br>onendatenprüf | mattribut<br>fung offizie | Person Aktio<br>elle Hinweise           | n (11)          | Interne Bemerku |
| ➤ Eins                | schreibu             | ung in d           | die Klasse             | (1)                           |                           |                            |                                |                           |                                         |                 |                 |
| 1-1/1                 | : +                  |                    |                        |                               |                           |                            |                                |                           |                                         |                 |                 |
|                       |                      | Avatar             | Rolle                  |                               | <ul> <li>Aktue</li> </ul> | ller Stand                 | Bemerkur                       | ng                        | Eingeschriel                            | ben             | Anmeldungsar    |
| $\triangleright$      |                      | G                  | Schül                  | er*in                         | Aktiv                     | Seit 01.10.201             | 5                              |                           | 3.A (2015/16<br>2016/17)<br>(Geschlosse | ,<br>n)         | Direkte Anmel   |
| Ƴ Ann                 | neldung              | g zur Gr           | ruppe (2)              |                               |                           |                            |                                |                           |                                         |                 |                 |
| 1-2/2                 | +                    |                    |                        |                               |                           |                            |                                |                           |                                         |                 |                 |
|                       |                      |                    | Avatar                 | Rolle                         |                           | •                          | Aktueller Sta                  | and                       | Bem                                     | erkung          |                 |
|                       |                      | •                  | P                      | Schüler                       | *in                       |                            | Aktiv Seit 01                  | .02.2015                  |                                         |                 |                 |
|                       | Ausg                 | ewählt:            | 2                      |                               | ×                         |                            | Aktiv Seit 01                  | 1.09.2017                 |                                         |                 |                 |
| 🗸 In K                | X là                 | öschen             |                        |                               |                           |                            |                                |                           |                                         |                 |                 |
| 1-9/9                 | R                    | egistrie           | erungsstati            | us hinzufügen                 |                           |                            |                                |                           |                                         |                 |                 |

Abb. 23: Hinzufügen eines neuen Einschreibestatus

## Massenbearbeitung innerhalb einer Gruppe

Massenbearbeitung innerhalb einer Gruppe kann beispielsweise in Stundenplangruppen verwendet werden, in denen mehrerer Schüler gleichzeitig hinzugefügt werden müssen (in der Mitte des Schuljahres, in den Abschlussjahren usw.). Direkte Einträge innerhalb des Kurses können auch in großen Mengen bearbeitet werden.

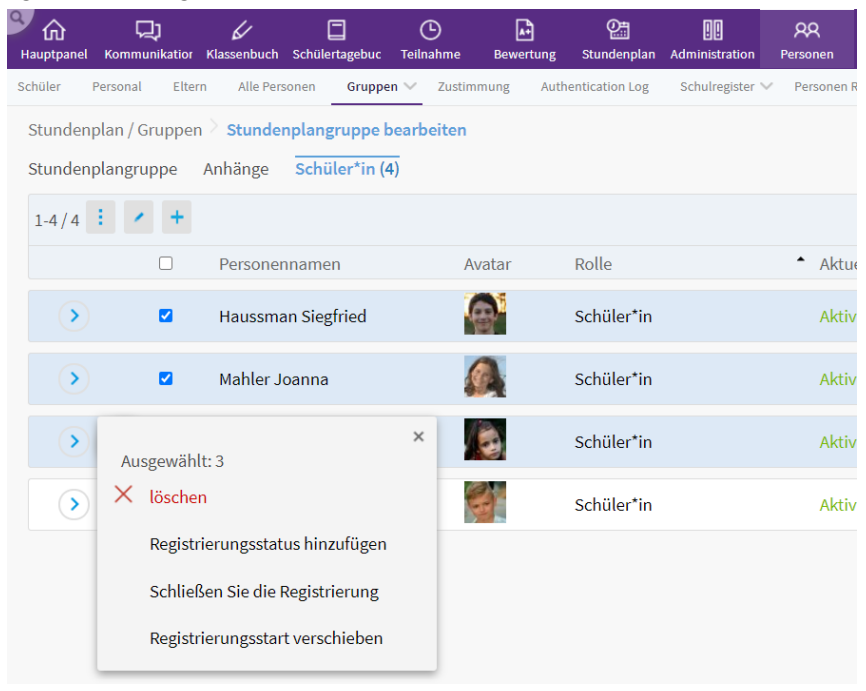

Abb. 24: Hinzufügen eines neuen Einschreibestatus

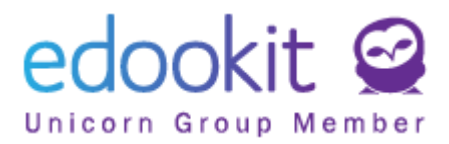

Innerhalb einer Stundenplangruppe aktivieren Sie Einschreibestatus für Schüler, denen ein neuer Status zugewiesen werden muss - im Kontrollkästchen neben ihrem Namen wählen Sie die Option "Registrierungsstatus hinzufügen". Der neue Status wird entsprechend der Einstellung ab dem Gültigkeitsdatum wirksam.

## Arbeitsgruppen

#### Personen -> Gruppen -> Arbeitsgruppen

Arbeitsgruppen werden beispielsweise dann verwendet, wenn man Massennachrichten an eine ausgewählte Gruppe von Personen senden möchte. Daher müssen Sie nicht wiederholt bestimmte Benutzer wählen (z. B. Grundschullehrer, Klassenlehrer usw.). Um eine Arbeitsgruppe zu gründen, Klicken auf das Symbol + und es öffnet sich ein Formular zum Erstellen einer neuen Arbeitsgruppe.

| Hauptpanel | لي<br>Kommunika | itior Klassenbuch | Schülertagebuc | <b>b</b><br>Teilnahme | <b>▲</b><br>Bewertung | Stundenplan     | <b></b><br>Administration | <b>Personen</b> |
|------------|-----------------|-------------------|----------------|-----------------------|-----------------------|-----------------|---------------------------|-----------------|
| Schüler    | Personal        | Eltern Alle Pe    | rsonen Grupp   | en 🗸 Zustin           | nmung Auth            | nentication Log | Schulregister             | V Personen      |
| Arbeitsg   | gruppen         |                   |                |                       |                       |                 |                           |                 |
| Suche      | e 0-0           | 0/0 : /           | +              |                       |                       |                 |                           |                 |
|            | Bez             | zeichnung         | Vollständige   | er Name Bes           | chreibung             | Stream a        | aktivieren g              | eschlossen      |
|            |                 |                   |                |                       |                       |                 |                           |                 |

Abb. 25: Eine Arbeitsgruppe erstellen

Benennen Sie die Arbeitsgruppe. Wählen Sie einen Namen, der einfach zu finden ist. Andere Formularelemente sind optional. Nach dem Speichern können Sie in der Registerkarte Schüler, Lehrer oder andere ausgewählte Personen hinzufügen.

| Startseite         | C)<br>Kommunikatior                        | 6<br>Klassenbuch          | C<br>Klassenagenda        | C<br>Teilnahme | Bewertung       | On Stundenplan |                   | 88<br>Personen | <b>贷</b><br>Einstellung             |
|--------------------|--------------------------------------------|---------------------------|---------------------------|----------------|-----------------|----------------|-------------------|----------------|-------------------------------------|
| Schüler            | Personal Elte                              | rn Alle Pers              | onen Gruppe               | n 🗸 Einwillig  | gung nach der D | ISGVO Auth     | entifizierungslog | Schulregiste   | r 🗸 🛛 Personen - Datenimport        |
| Arbeits<br>Arbeits | gruppen <sup>&gt;</sup> Arb<br>gruppe Anhä | eitsgruppe b<br>inge Schü | earbeiten<br>ler (4) Lehr | rer Andere     | 2               |                |                   |                |                                     |
| 1-4/4              | i × +                                      |                           |                           |                |                 |                | ß                 |                |                                     |
|                    |                                            | Name                      |                           |                | Foto            | Rolle          | 2                 |                | <ul> <li>Aktueller Stand</li> </ul> |
| •                  |                                            | Bosch                     | Maximilian                |                |                 | Schi           | iler              |                | Aktiv Seit 1.9.2020                 |
| •                  |                                            | Braun                     | Anna                      |                |                 | Schi           | iler              |                | Aktiv Seit 1.9.2020                 |
| •                  |                                            | Frank I                   | ngo                       |                |                 | Schi           | iler              |                | Aktiv Seit 1.9.2020                 |
| •                  |                                            | Friedm                    | an Patrick                |                | 2               | Schi           | iler              |                | Aktiv Seit 1.9.2020                 |

Abb. 26: Personen in eine Arbeitsgruppe hinzufügen

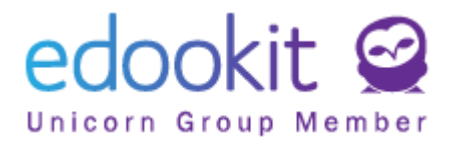

#### Personen in eine Arbeitsgruppe hinzufügen

Klassenbuch -> Gruppen -> Arbeitsgruppen Personen -> Gruppen -> Arbeitsgruppen

Klicken Sie auf den Kreis mit dem blauen Pfeil 🕑 bei der Arbeitsgruppe. Hier wählen wir eine Registerkarte entsprechend der Rolle der Personen, die wir in die Gruppe hinzufügen möchten (Schüler, Lehrer, Andere).

Auf der ausgewählten Registerkarte, z. B. "Schüler", können wir mit dem Symbol + einen neuen Schüler zu der Gruppe hinzufügen. In der Liste ist es möglich, Daten nach Klassen zu filtern, je nach Einschreibung in der Organisation (Schüler, Mitarbeiter, Eltern). Wählen Sie die Schüler aus, die Sie in die Gruppe hinzufügen möchten. Das blaue Optionsrad wird angezeigt. Klicken Sie auf dieses Rad, um das Menü "Wählen" anzuzeigen. Im nächsten Schritt geben Sie die erforderliche Gültigkeit mit klicken auf "Eingeschrieben ab" und "Speichern" ein.

| 1     | Person au | ıswählen                                     |                                                                              |                                                              | ×                     |
|-------|-----------|----------------------------------------------|------------------------------------------------------------------------------|--------------------------------------------------------------|-----------------------|
| nbuch | C Be      | egriff > Crganisation (1 von 1)              | <ul> <li>✓ Organisationsrolle</li> <li>✓ Schüler*in</li> <li>✓ 6a</li> </ul> | pppe (1 von 16) Geschlecht<br>Suche                          | 1-10 / 10             |
| Schül | wählen    | Auswählen Gefiltert                          |                                                                              |                                                              |                       |
|       |           | Personennamen                                | ▲ Klasse                                                                     | Aktive Zeitgruppen                                           | Direkte Kursanmeldung |
|       |           | Frank Ingo (schüler*in 6a)                   | 6a                                                                           | ES- 7.A, 5.A - Sp 2, 6a, 6a - Kunst, 7.A<br>- ES 1, 7.A - SP |                       |
|       |           | <b>Grossmann Thomas</b> (schüler*in<br>6a)   | 6a                                                                           | 6a, 6a - Kunst                                               |                       |
|       | (3)       | <b>Haussman Siegfried</b> (schüler*in<br>6a) | 6a                                                                           | ES - 7.A, 6a, 6a - Kunst, 7.A - ES 2,<br>7.A - SP            |                       |
|       |           | Klinger Norbert (schüler*in 6a)              | 6a                                                                           | ES- 7.A, 5.A - Sp 2, 6a, 6a - Kunst, 7.A<br>- ES 1, 7.A - SP |                       |
|       |           | Lindner Beata (schüler*in 6a)                | 6a                                                                           | ES- 7.A, 5.A - Sp 1, 6a, 6a - Kunst, 7.A<br>- ES 2, 7.A - SP |                       |
|       |           |                                              |                                                                              |                                                              |                       |

| Personen:          | Bosch Maximilian         |          |
|--------------------|--------------------------|----------|
| Einschreibung für: | Naturwissenschaftler 6.a |          |
| Status             | Aktiv                    | $\sim$   |
| Eingeschrieben ab: | 27.07.2020               |          |
|                    | ✓ Speichern S            | chließen |

Abb. 27: Personen in eine Arbeitsgruppe hinzufügen

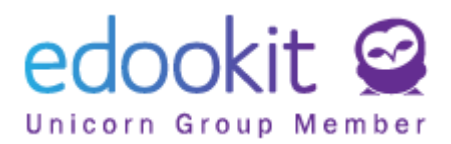

Wenn wir den Schüler beispielsweise ab dem Datum 15.9.20 .. in die Gruppe eingeschrieben haben und jetzt die Daten ändern müssen, markieren Sie das Kästchen vor dem Namen des Schülers / der Schüler. Klicken Sie auf Optionen - "Registrierungsstart verschieben". Wir legen ein neues Datum fest und speichern die Daten. So können Sie die Daten auch massenhaft editieren.

| Hauptpanel                                              | <b>Q</b><br>Kommunikatior       | لا<br>Klassenbuch                                                  | C<br>Schülertagebuc | C<br>Teilnahme  | <b>▲</b><br>Bewertung | 2<br>Stundenplan | Administration | R<br>Personen                       | ू<br>Einstellung |      |           |
|---------------------------------------------------------|---------------------------------|--------------------------------------------------------------------|---------------------|-----------------|-----------------------|------------------|----------------|-------------------------------------|------------------|------|-----------|
| Unterrichtsinh                                          | alte Wocher                     | nstundenplan                                                       | Individuelles U     | nterrichtsstoff | Unterrichtsa          | aktivitäten /    | Aufgaben Le    | rnmaterialen                        | Arbeisaufträge   | Quiz | Gruppen 🗸 |
| Arbeitsgruppen <sup>&gt;</sup> Arbeitsgruppe bearbeiten |                                 |                                                                    |                     |                 |                       |                  |                |                                     |                  |      |           |
| Arbeitsgruppe Anhänge Schüler*in (3) Lehrer Andere      |                                 |                                                                    |                     |                 |                       |                  |                |                                     |                  |      |           |
| 1-3/3 : / +                                             |                                 |                                                                    |                     |                 |                       |                  |                |                                     |                  |      |           |
| Personennamen                                           |                                 |                                                                    |                     |                 | /atar                 | Rolle            |                | <ul> <li>Aktueller Stand</li> </ul> |                  |      | Bem       |
|                                                         | Ausgewäł                        | hlt: 1                                                             |                     | ×               | 9                     | Schüler*in       |                | Aki                                 | iv Seit 01.09.20 | 19   |           |
|                                                         | X lösch                         | 2n                                                                 |                     | R               | Schüler*in            |                  | Akt            | iv Seit 01.09.20                    |                  |      |           |
|                                                         | Regist                          | Registrierungsstatus hinzufügen<br>Schließen Sie die Registrierung |                     |                 |                       | Schüler*in       |                | Akt                                 | iv Seit 01.09.20 |      |           |
|                                                         | Registrierungsstart verschieben |                                                                    |                     |                 |                       |                  |                |                                     |                  |      |           |

Abb. 28: Daten bei einer Person in der Arbeitsgruppe - Änderung

**Das Entfernen einer bereits eingeschriebenen Person** kann im Detail der Arbeitsgruppe in der ausgewählten Registerkarte erneut erfolgen, z. B. "Schüler", wobei wir das Kästchen vor dem Namen der Schüler markieren.

Zum Entfernen des Schülers benutzen wir die Wahl "Schließen Sie die Registrierung". Dann geben Sie den letzten Tag, an dem der Schüler in der Gruppe aktiv war ein und speichern die Daten.